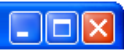

| Apache OpenOffice | 3        |
|-------------------|----------|
| Textový dokument  | Kresba   |
| Sešit             | Databáze |
| Prezentace        |          |
| Otevřít           | Šablony  |
|                   |          |

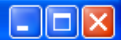

 TEXT JE URČEN STUDENTŮM PRO USNADNĚNÍ TVORBY ZÁPISKŮ A POZNÁMEK K PROBÍRANÉ LÁTCE. NENAHRAZUJE SPECIALIZOVANÉ TIŠTĚNÉ ČI INTERNETOVÉ ZDROJE.
 STUDENTI SI DO BROŽURY SAMI POZNAMENÁVAJÍ DALŠÍ INFORMACE OD VYUČUJÍCÍHO.

**TEXT** NEOBSAHUJE (ANI NEMŮŽE) KOMPLETNÍ PROBÍRANOU LÁTKU. UKAZUJE JEN NEJČASTĚJŠÍ ČI NEJOBECNĚJŠÍ POSTUPY.

STUDENTI SI SÁM ZKOUŠÍ RŮZNÉ VARIANTY PROBÍRANÉ LÁTKY

KONKRÉTNÍ PŘIPOMÍNKY POŠLETE NA semenka@gymzn.cz

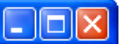

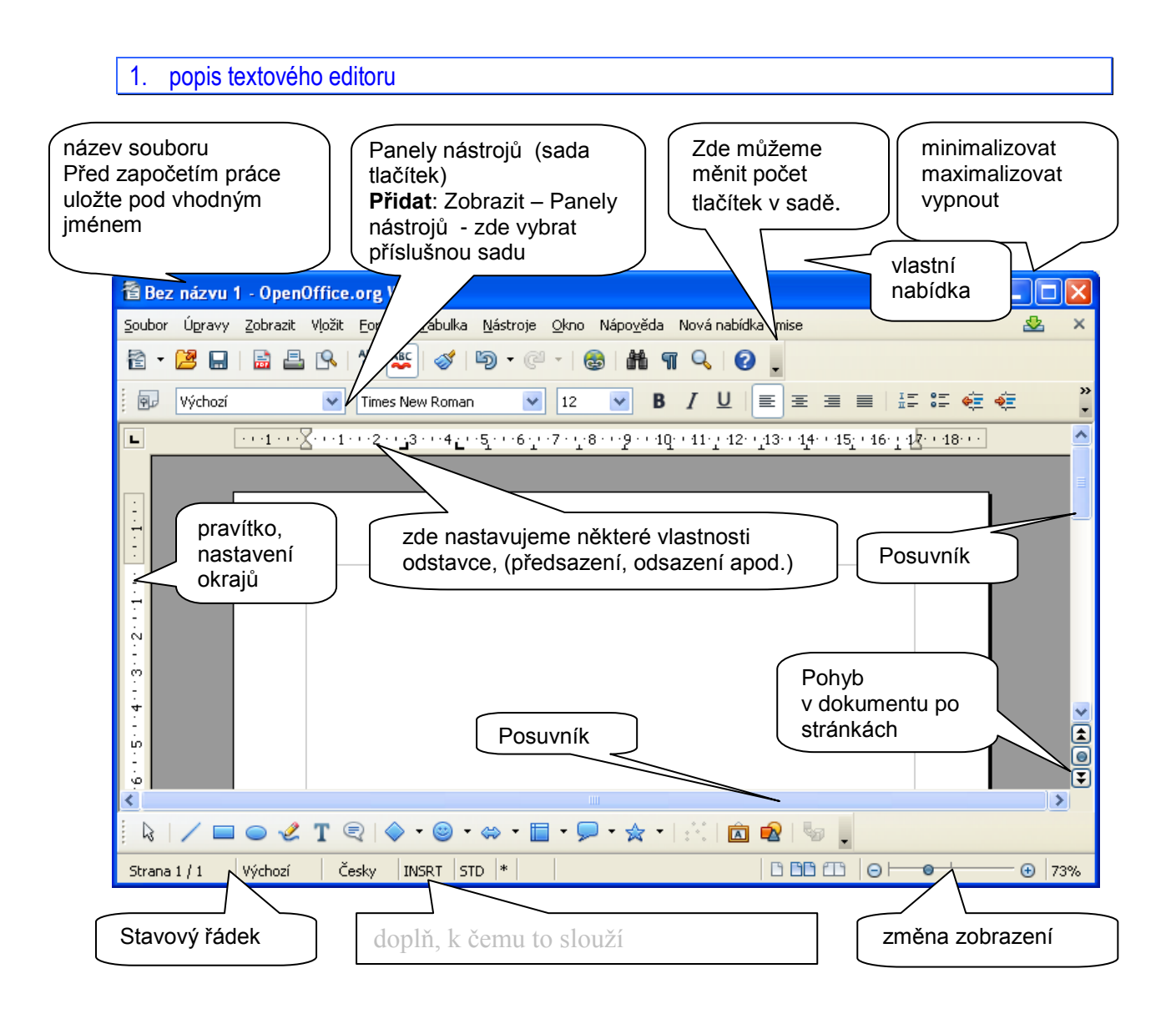

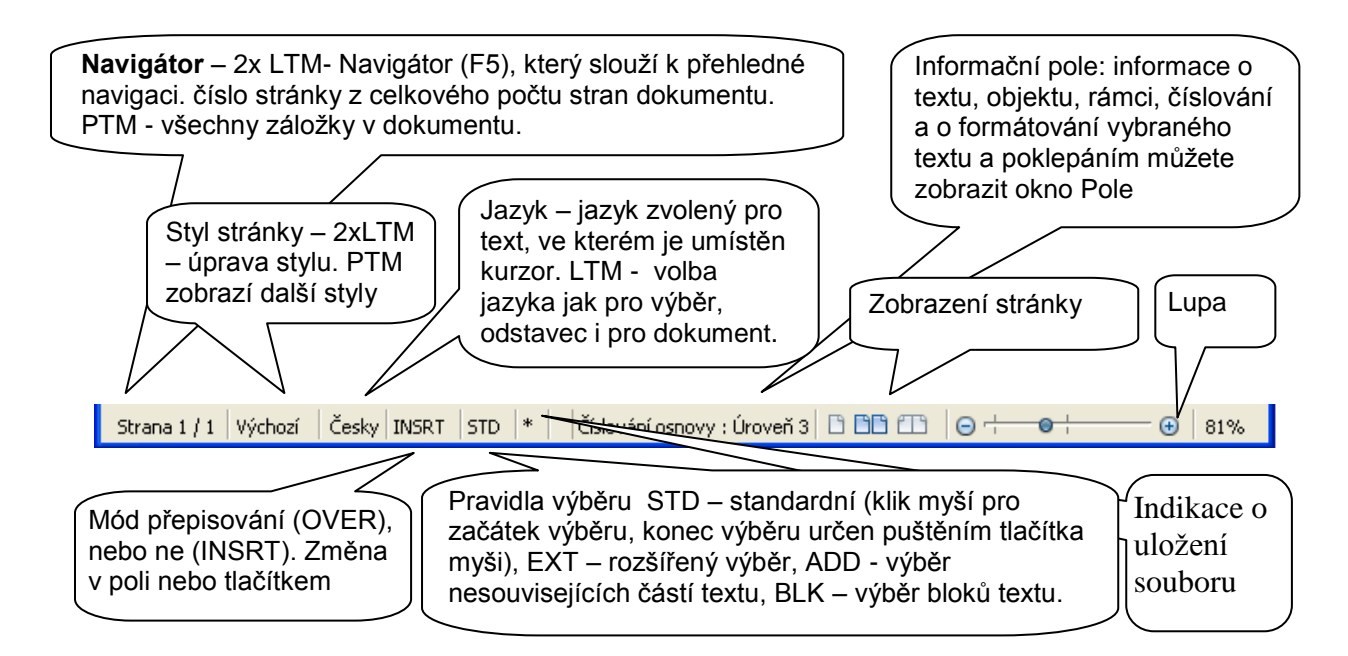

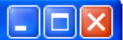

## 2. uložení a exportování souboru

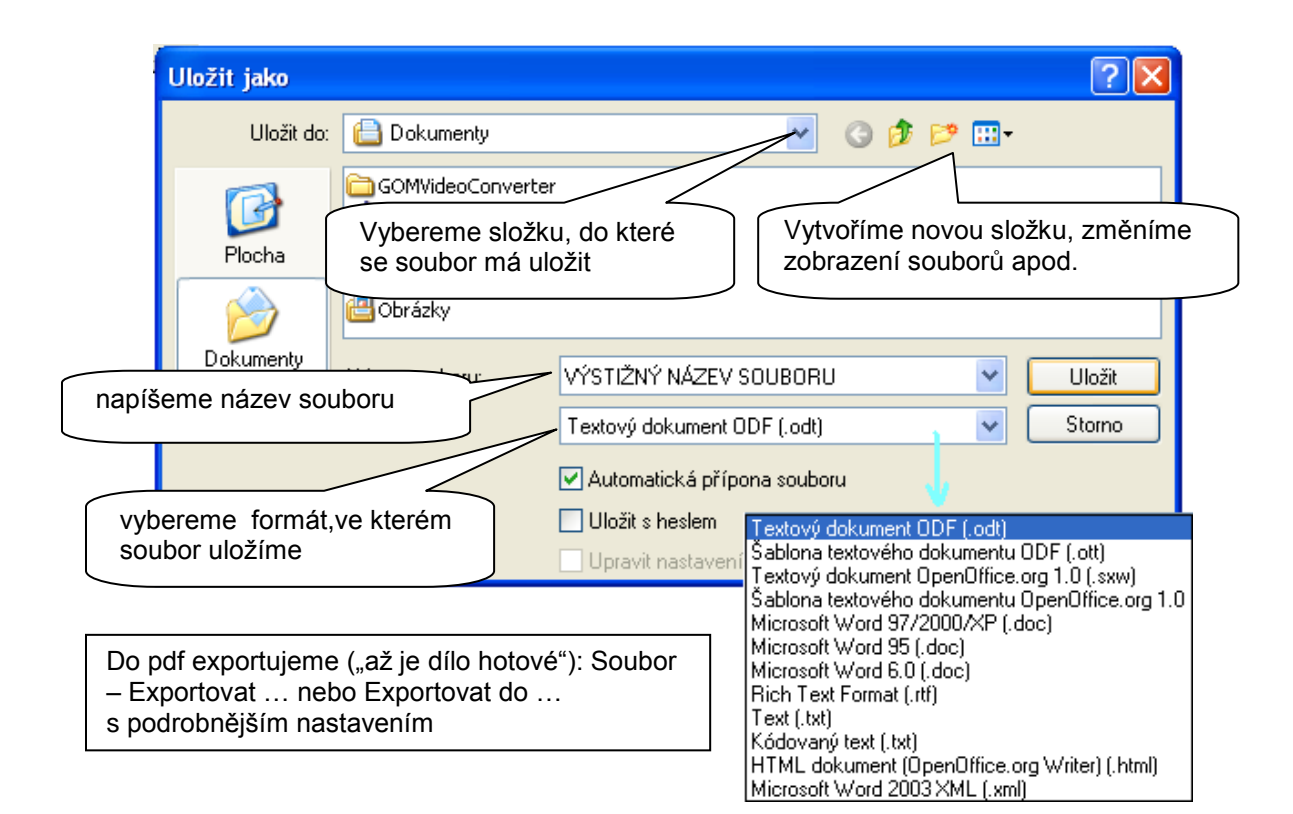

|               | Bezp                                                    | ečnost      |               |        |
|---------------|---------------------------------------------------------|-------------|---------------|--------|
| Obecné        | Výchozí zobrazení                                       | Uživate     | lské rozhraní | Odkazy |
| Rozsah        |                                                         |             |               |        |
| ⊙⊻š           | e                                                       |             |               |        |
| 🔿 <u>S</u> tr | ránky                                                   |             |               |        |
| ⊖ Vý          | <u>b</u> ĕr                                             |             |               |        |
| Obrázky       |                                                         |             |               |        |
| 🔘 Be          | zztrátová <u>k</u> omprese                              |             |               |        |
| 📀 Ko          | mprese <u>J</u> PEG                                     |             |               |        |
|               | Kvalita                                                 |             | 90%           | \$     |
| <u> </u>      | dukovat rozlišení obrázk                                | <b>ວ</b> ບໍ | 300 DPI       | $\sim$ |
| Obecné        |                                                         |             |               |        |
| <u> </u>      | F/A-1a                                                  |             |               |        |
| <u> </u>      | gované PDF                                              |             |               |        |
| 🗹 Vy          | tvořit PDF <u>f</u> ormulář                             |             |               |        |
|               | For <u>m</u> át odeslání<br>Povolit s <u>h</u> odná jmé | na polí     | FDF           | *      |
| 🗹 <u>E</u> ×  | port záložek                                            |             |               |        |
| 🗌 E <u>x</u>  | port komentářů                                          |             |               |        |
| 🗹 Ex          | port <u>a</u> utomaticky vložen                         | ých prázdi  | ných stran    |        |
|               | ožit standardní font <u>v</u>                           |             |               |        |
| 🗹 Vic         |                                                         |             |               |        |
| Vic Vic       |                                                         |             |               |        |
| Vic           |                                                         |             |               |        |
| Vic           |                                                         |             |               |        |

| Volby PDF 🛛 🔀                                                                                                    |  |  |  |  |  |
|----------------------------------------------------------------------------------------------------|--|--|--|--|--|
| Obecné Výchozí zobrazení Uživatelské rozhraní Odkazy                                                                                                    |  |  |  |  |  |
| Bezpečnost                                                                                                    |  |  |  |  |  |
| Šifrování a oprávnění souboru                                                                                                    |  |  |  |  |  |
| Number of the selection                                                                                                    |  |  |  |  |  |
|                                                                                                    |  |  |  |  |  |
| Heslo nenastaveno                                                                                                    |  |  |  |  |  |
| PDF dokument nebude zasirrovan                                                                                                    |  |  |  |  |  |
| Heslo nenastaveno                                                                                                    |  |  |  |  |  |
| PDF dokument nebude omezen                                                                                                    |  |  |  |  |  |
| Tisk                                                                                                    |  |  |  |  |  |
| O Nepovoleno                                                                                                    |  |  |  |  |  |
| 🔿 Nízké <u>r</u> ozlišení (150 dpi)                                                                                                    |  |  |  |  |  |
| Vysoké rozlišení     Vysoké rozlišení     V |  |  |  |  |  |
| Změny —                                                                                                    |  |  |  |  |  |
| O Nepovoleno                                                                                                    |  |  |  |  |  |
| Vkládání, <u>m</u> azání a otáčení stránek                                                                                                    |  |  |  |  |  |
| Vypineni rormulare                                                                                                    |  |  |  |  |  |
|                                                                                                    |  |  |  |  |  |
| Vse krome vyjmuti <u>s</u> tranek                                                                                                    |  |  |  |  |  |
| ✓ Povolit kopirováni obsahu                                                                                                    |  |  |  |  |  |
| Povolit přístup k textu pro zpřístupnění                                                                                                    |  |  |  |  |  |
|                                                                                                    |  |  |  |  |  |
|                                                                                                    |  |  |  |  |  |
|                                                                                                    |  |  |  |  |  |
| Evport Zružit Nápoužda                                                                                                    |  |  |  |  |  |
| Export Zrusit Napoveda                                                                                                    |  |  |  |  |  |

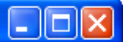

### 3. tisk dokumentu

| Tisk                                                                                                    |                                                                                                    |            |
|----------------------------------------------------------------------------------------------------|----------------------------------------------------------------------------------------------------|------------|
| 210mm (A4)                                                                                                    | Obecné       OpenOffice.org Writer       Vzhled stránky       Volby         Tiskárna       Iskárna       Iskárna         HP LaserJet 1018       Image         Microsoft XPS Document Writer       PaperPort Black & White Image         PaperPort Color Image       Image         Detaily       Image         Oblast a kopie       Image         Oblast a kopie       Image         Všeghny stránky       Počet kopií         Výběr       Image         Výběr       Image         Výtisknout v gpačném pořadí       Image         Tisknout       Image |            |
| Obecné       OpenOffice.org Write         Obsah       Obsah         Øbsah       Obsah         Øbrázky a další grafické obje       Skrytý text         Zástupce za text       Øbrázky         Øbrázky       Ovládací prvky         Barva       Text tisknout černě         Stránky       Isknout automaticky vložen | Vzhled stránky         Rozvržení            • Stránek na list          Pořagí       zleva doprava, potom dolů         Nakreslit okraj kolem každé stránky         Příručka         Strany stránek         Zahrnout       Všechny stránky                                                                                                    | L 2<br>3 4 |

## ROZDĚLENÍ PÍSMA

písmo neproporciální: všechny znaky zabírají stejné místo. (jako u psacího stroje) např. Courier New

písmo **proporciální**: např. **i** *a* **m** zabírají různé místo. Např. Arial, Times New Roman

písmo **patkové**: Antikva – základní tiskové písmo, má stínované tahy, ukončené serify (patkami) : Např. New Times Roman

písmo **bezpatkové**: Grotesk – všechny tahy jsou stejně široké, nejsou zakončeny patkami. Např. Arial

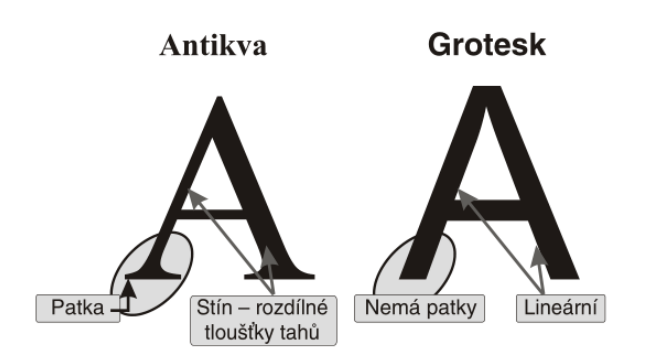

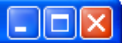

### 4. nastavení stránky

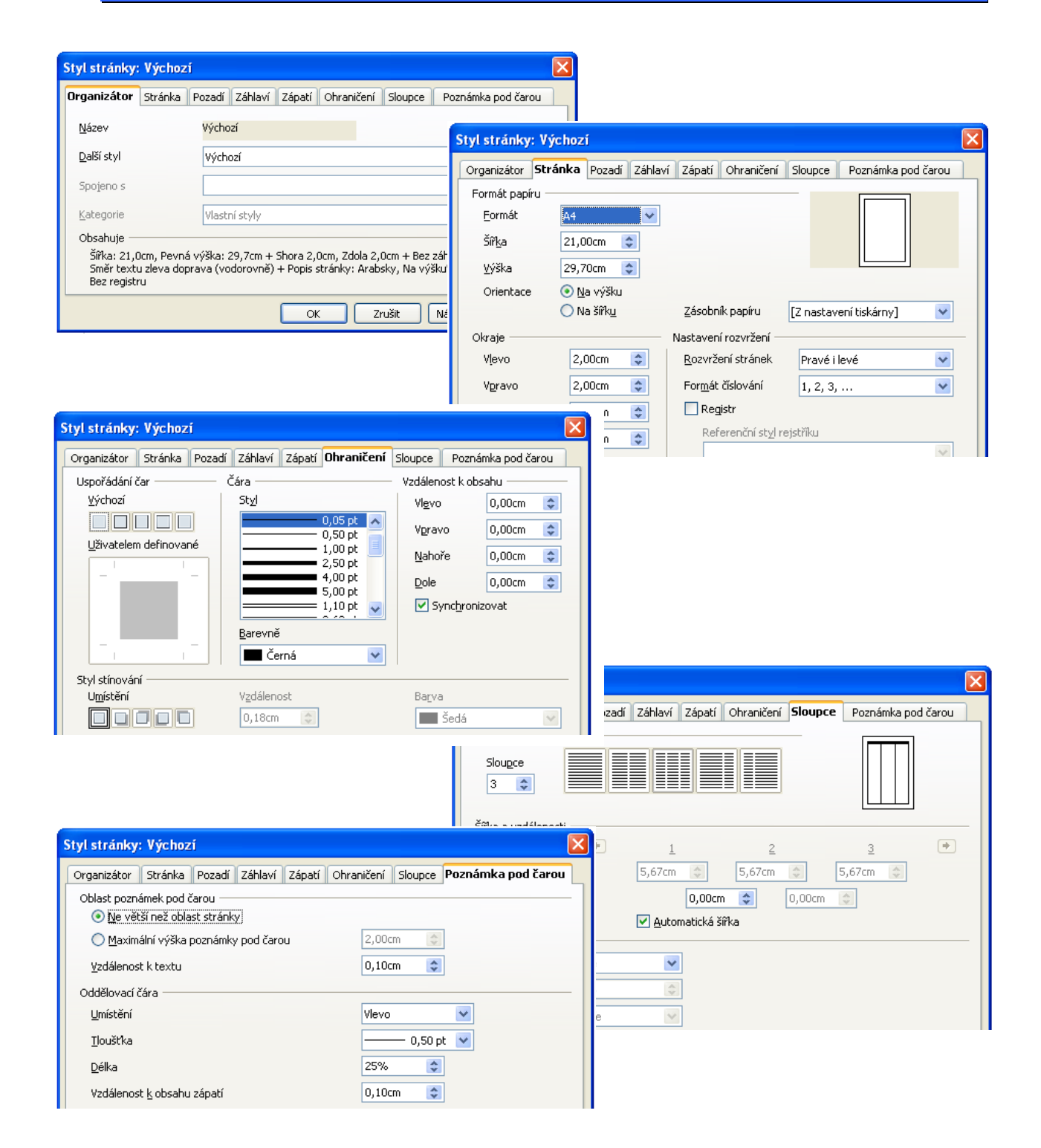

## 5. vlastnosti znaku

| Znak                            |                                    |                                                           |
|---------------------------------|------------------------------------|-----------------------------------------------------------|
| Písmo Efekty pro písmo Umístění | Hypertextový odkaz Pozadí          |                                                           |
| <u>B</u> arva písma             | Nadtržení Barva na <u>d</u> tržení |                                                           |
| 🔲 Automaticky 🛛 💙               | (Žádné) 💌 🖂 Automaticky            |                                                           |
| Velikost písma                  | Přeškrtnutí                        | Znak                                                      |
| (Zádné)                         | (Zádné)                            | Písmo Efekty pro písmo Umístění Hypertextový odkaz Pozadí |
| <u>R</u> eliéf                  | Podtržení Barya podtržení          | Dismo Stul nisma Valikast                                 |
| (Zadne)                         | (Zadne)                            | Times New Roman                                           |
| Osnova                          | lednotlivá slova                   | Times New Roman obyčejné 10                               |
| Stín                            |                                    | Trebuchet MS kurzíva 10,5<br>TRENDY tučné 11              |
| Blikaji <u>c</u> i              |                                    | Tunga tučné kurzíva 12                                    |
|                                 |                                    | University Roman Bd AT                                    |
| Znak                            |                                    | 122vk                                                     |
| Písmo Efekty pro písmo Umístění | Hypertextový odkaz Pozadí          | Česky                                                     |
| Umístění                        |                                    |                                                           |
| ○ Horní index Zvýšit/sní:       | žit o 1% 🜍 🗹 <u>A</u> utomaticky   | 7-1                                                       |
| 💽 Běžné 🛛 🛛 🛛 🛛 🔤               | relikost písma 🛛 100% 🎼            |                                                           |
| O <u>D</u> olní index           |                                    | Písmo Efekty pro písmo Umístění Hypertextový odkaz Pozadí |
| Rotace / škálování              |                                    | Hypertextový odkaz                                        |
|                                 |                                    |                                                           |
| Zvetsit na sirku 1              | 00%                                |                                                           |
| Výchozí v                       | 0,0pt                              | Název                                                     |
|                                 |                                    | Cîlový rámec                                              |
|                                 |                                    | Událogti                                                  |
|                                 |                                    | Znakové styly                                             |
|                                 |                                    | Navštívené o <u>d</u> kazy                                |
|                                 |                                    | Nenavštívené od <u>k</u> azy                              |

## 6. psaní symbolů a vzorců

vložit – objekt – vzorec Příklad, jak v OpenOffice.org Math vytvořit odmocninu. Pokud chcete tento příklad použít ve vlastním vzorci, zkopírujte jej do okna Příkazy.  $\Lambda_{deg,t} = 1 + \alpha_{deg} \sqrt{\frac{M_t}{M_{(t=0)}}} - 1.$ \*LAMBDA\_(deg", "t)=1 + \*alpha\_deg SQRT (M\_t over M\_((t=0))-1)~"."

viz nápověda (F1)

7. vlastnosti odstavce

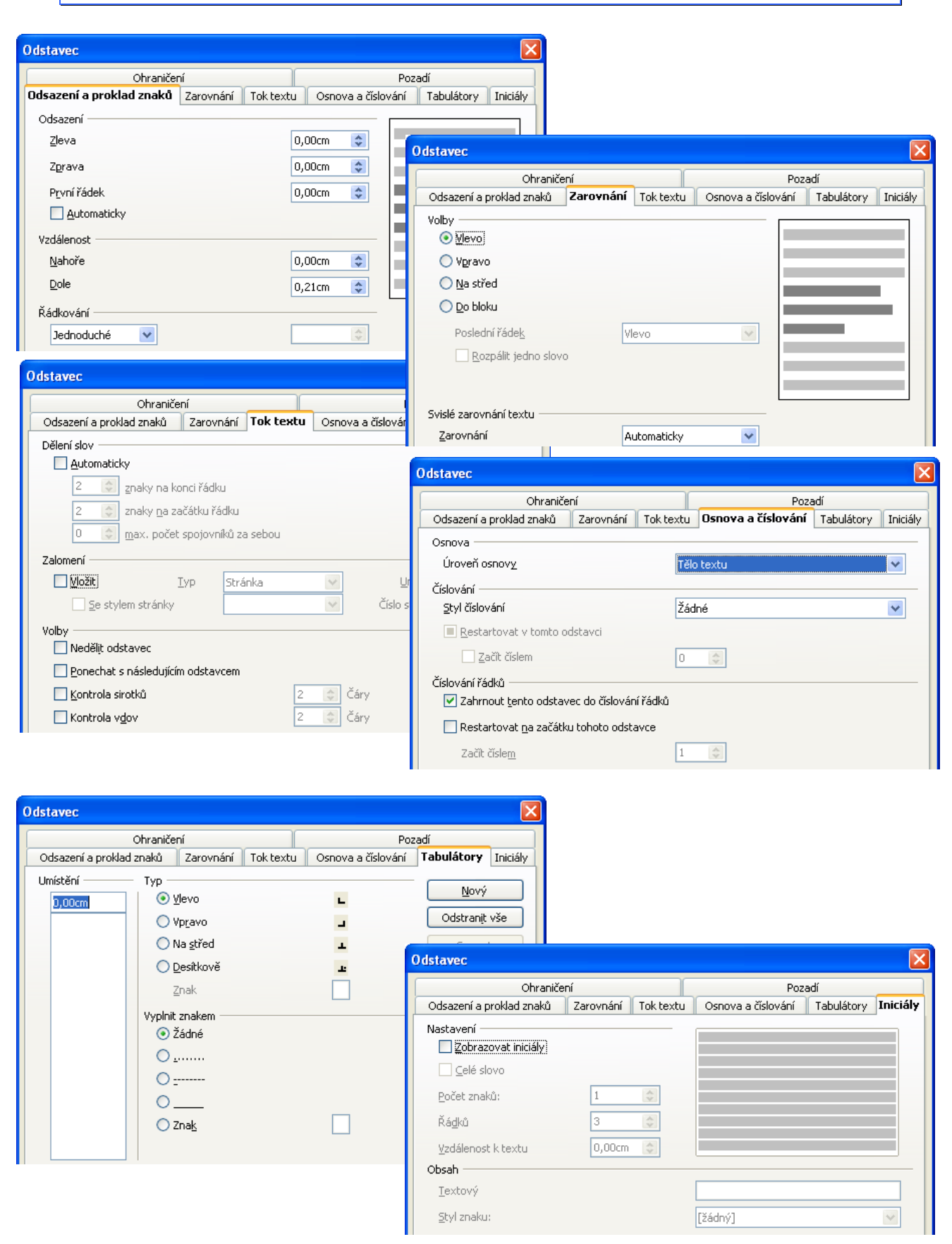

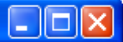

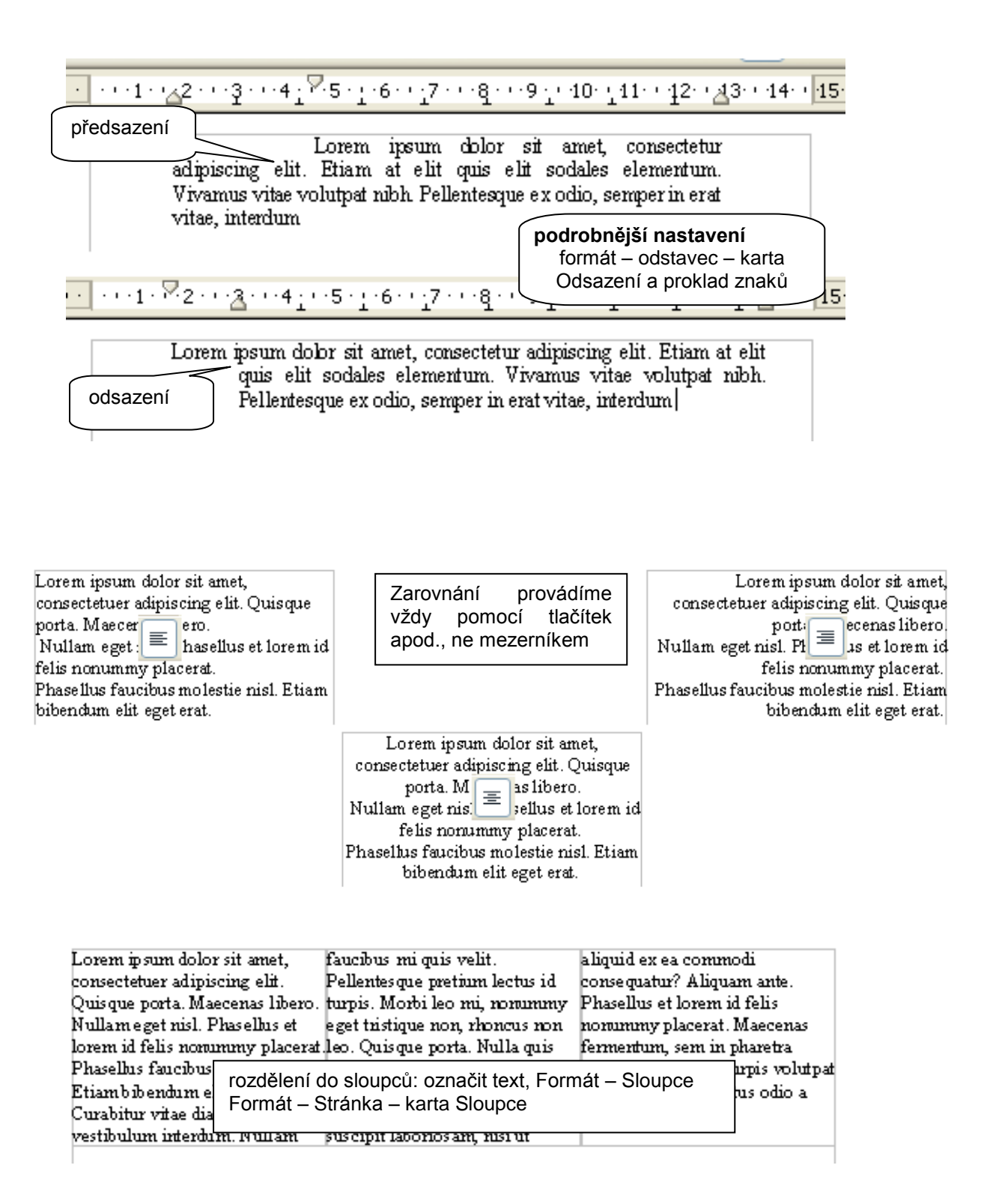

8. tabelační značky

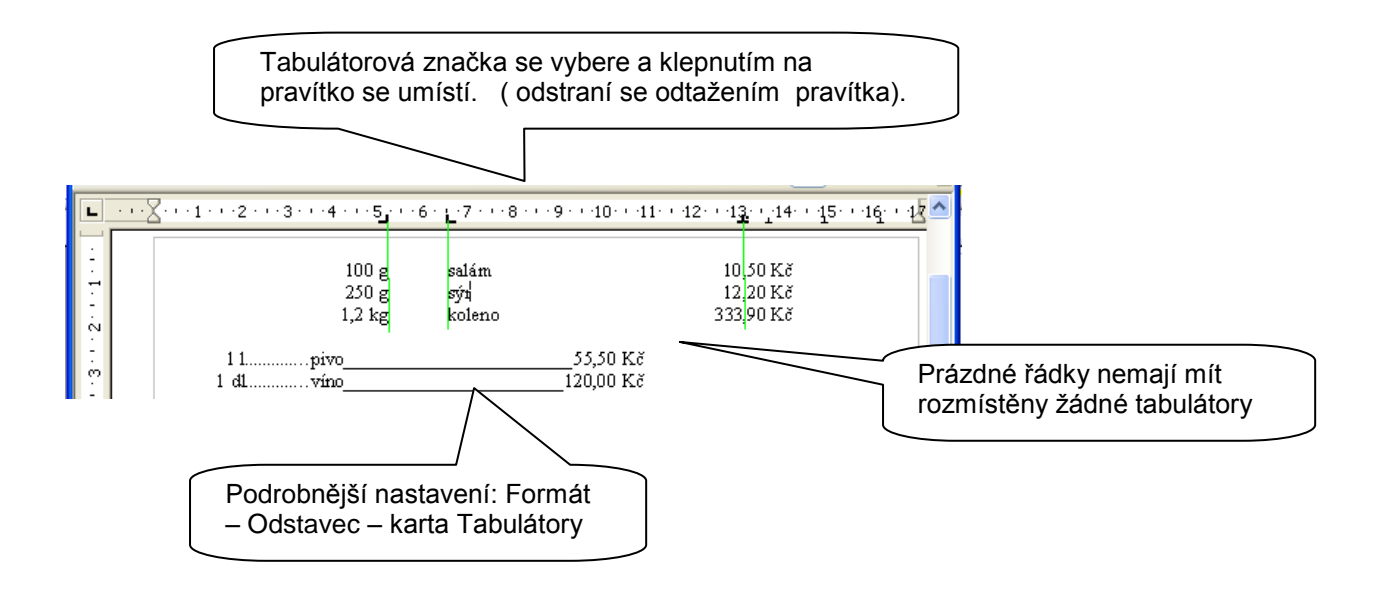

## 9. tabulky

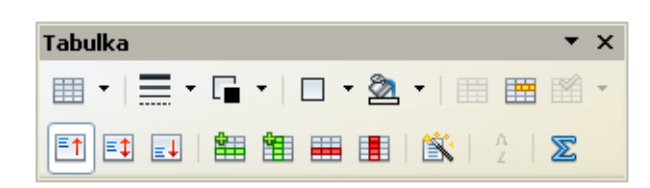

| Vložit tabulku                                                           |                |          |          |          |                          |
|--------------------------------------------------------------------------|----------------|----------|----------|----------|--------------------------|
| Název Tabulka1<br>Velikost<br>Sloupce 2 3<br>Řádky 2 3<br>Volby          |                |          |          |          | OK<br>Zrušit<br>Nápověda |
| Opakovat nadpis      Prvních 1 📚 řádků      Nerozdělovat <u>t</u> abulku |                | 01.      | 02.      | Březen   | Cellem.                  |
| Ohraničení     Automatický formát                                        | Sever<br>Střed | 6<br>11  | 7<br>12  | 8<br>13  | 21<br>36                 |
|                                                                          | Jih<br>Celken  | 16<br>33 | 17<br>36 | 18<br>39 | 51<br>108                |

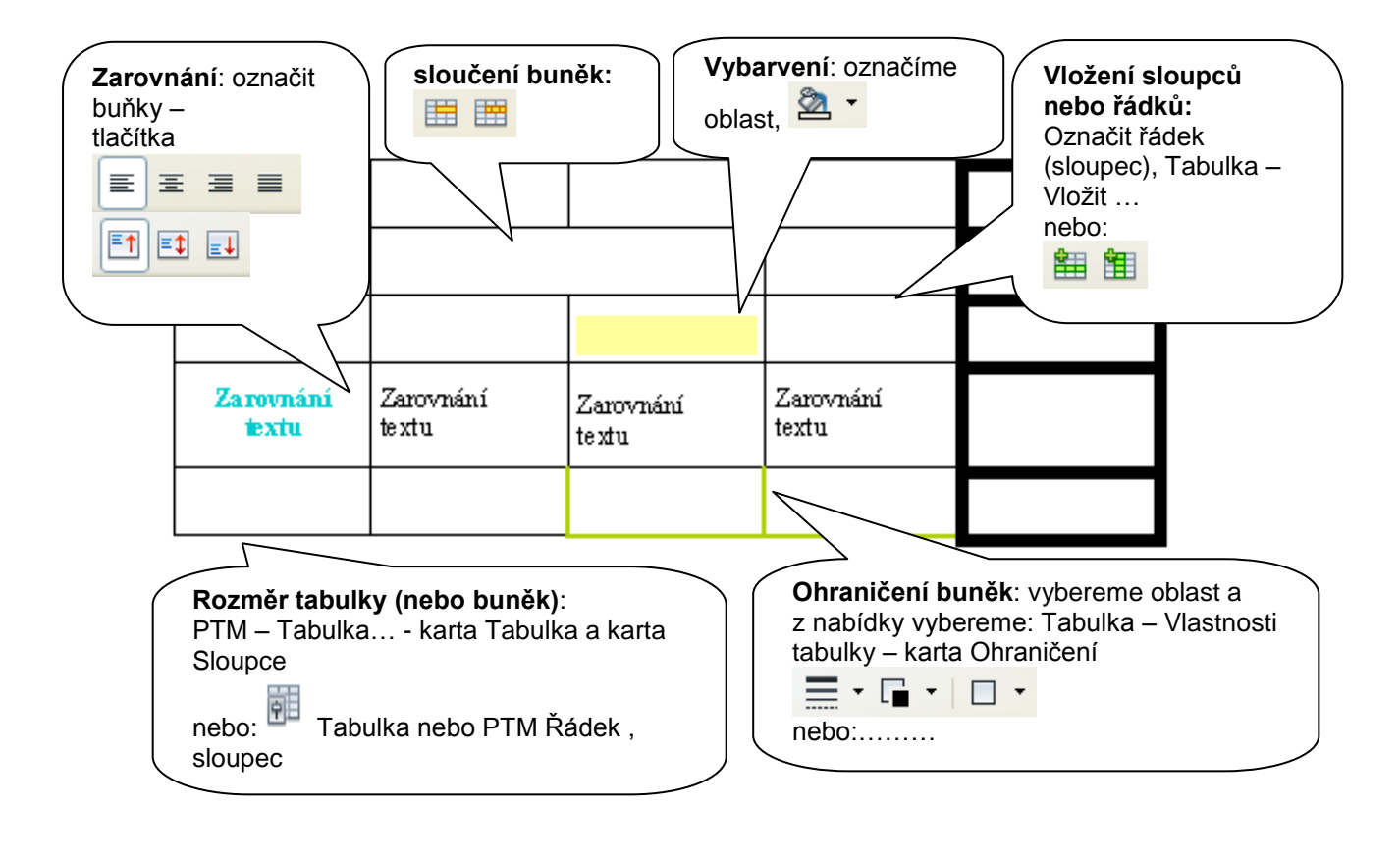

|      | počítání v tabulce | ve žluté buňce je součet modrých buněk |
|------|--------------------|----------------------------------------|
| 1111 | 1                  |                                        |
|      | 10                 | kurzor do žluté buňky, 🦀, myší         |
|      | 100                |                                        |
|      | 45 1000            |                                        |

## JAK UDĚLAT

- 1. Aby čáry nebyly vidět (netiskly se)?
- 2. Aby čáry nebyly vůbec vidět?
- 3. Aby tabulka měla stín?
- 4. Aby se tabulka nerozdělila na více stránek?
- 5. Aby tabulka "neutekla" svému názvu?
- 6. Jak změnit vzdálenost obsahu od ohraničení buňky?
- 7. Jak nastavit číslování po řádcích, po sloupcích, s vynechanými sloupci apod.
- 8. Jak tabulku rozdělit nebo spojit?
- 9. Jak převést text na tabulku?
- 10. Jak převést tabulku na text?
- 11. Jak seřadit hodnoty v tabulce vzestupně nebo sestupně?
- 12. Jak otočit text v buňce?
- 13. Jak změnit rozměry tabulky nebo buněk?

• • •

## 10. kresba a jednoduchá grafika

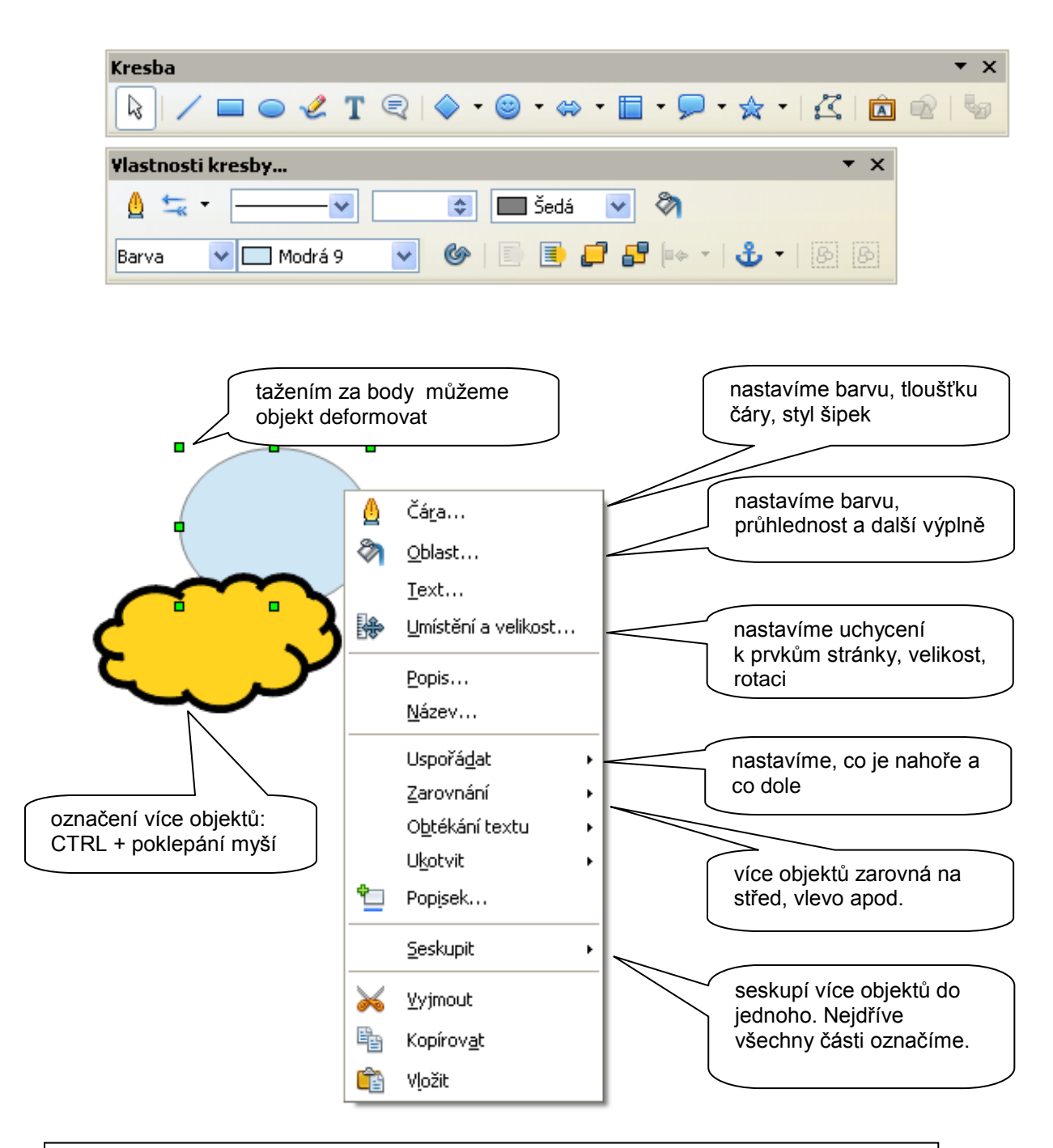

- 1. Jak udělat rovnou čáru?
- 2. Jak udělat čáru od ruky?
- 3. Jak udělat hladkou křivku?
- 4. Jak ...

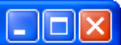

## 11. úprava obrázku

|                                                                                                    |                                                           | úprava o<br>klepnout<br>vybrat z r | ořezání o<br>PTM – obi<br>up<br>brázku:<br>na obrázek,<br>na obrázek, | brázku:<br>ékání textu -<br>iravit obrys |                      |   |
|----------------------------------------------------------------------------------------------------|-----------------------------------------------------------|------------------------------------|-----------------------------------------------------------------------|------------------------------------------|----------------------|---|
| Obrázek<br>😥   🎊 🔻                                                                                    | Výchozí                                                   | <b>•</b>                           | <b>0</b> %                                                            |                                          | ▼ ×                  |   |
| Obrázek                                                                                               |                                                           |                                    |                                                                       |                                          |                      | × |
| Typ Volby (                                                                                           | Obtékápí tevtu                                            | Hupertextou                        | Makro<br>2 odkaz – Obrá:                                              | ek Ořízpout u                            | Obraničení Rozar     |   |
| Oříznout<br><u> </u> <u> </u> <u> </u> <u> </u> <u> </u> <u> </u> <u> </u> <u> </u> <u> </u> <u> </u> | it měřítko<br>It velikost obrázku<br>0,00cm 📚<br>0,00cm 📚 | <u>N</u> ahoře<br><u>D</u> ole     | 0,00cm 💠                                                              |                                          |                      |   |
| Šířk <u>a</u>                                                                                         | 54%                                                       |                                    |                                                                       |                                          |                      |   |
| Výš <u>k</u> a                                                                                        | 60%                                                       |                                    |                                                                       |                                          |                      |   |
| Velikost obrázi                                                                                       | ku                                                        |                                    |                                                                       |                                          |                      |   |
| Šířka                                                                                                 | 8,56cm 😂                                                  |                                    |                                                                       | 15,88cm x 13                             | 3,44cm               |   |
| Výška                                                                                                 | 8,00cm 😂                                                  |                                    |                                                                       | Původní ve                               |                      |   |
|                                                                                                    |                                                           |                                    | ок z                                                                  | rušit Nápov                              | věda <u>O</u> bnovit |   |

Při vkládání obrázků do textového editoru se zvětšuje datová velikost souboru. Je vhodnější úpravy obrázků a jejich optimalizaci dělat v grafických editorech

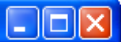

# 12. odrážky a číslování

#### původní text

| Zeleninu dělíme na:<br>kořenovou<br>mrkev<br>potržel |
|------------------------------------------------------|
| pelizer                                              |
| ratovou                                              |
| kadeřábek                                            |
| salát                                                |
| Salat                                                |

v textu označíme příslušné položky a pomocí tlačítek nastavíme úrovně odrážek Ģ -

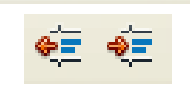

výsledek

| Zeleninu dělíme na:           |        |           |  |  |  |
|-------------------------------|--------|-----------|--|--|--|
| <ul> <li>kořenovou</li> </ul> |        |           |  |  |  |
|                               | 0      | mrkev     |  |  |  |
|                               | 0      | petržel   |  |  |  |
|                               | 0      | celer     |  |  |  |
| •                             | naťovo | ou        |  |  |  |
|                               | 0      | kadeřábek |  |  |  |
|                               | 0      | salát     |  |  |  |
|                               |        |           |  |  |  |
|                               |        |           |  |  |  |

J fr J\*

Ŷ

pro přesuování jednotlivých částí použijeme tlačítka:

| původní text                                                                                                    | formát – odrážky a<br>číslování – karta O | i<br>)snova | výsledek                                                                                                    |
|----------------------------------------------------------------------------------------------------|-------------------------------------------|-------------|----------------------------------------------------------------------------------------------------|
| Systém živočichů<br>"Dvojlistí"<br>Současné představy o fyloge<br>Bilateria / trojlistí<br>Prvoústí (Protostomia)<br>Druhoústí<br>Živočichové a člověk<br>Odkazy<br>Poznámky<br>Reference<br>Související články<br>Externí odkazy | nezi<br>1.1                               | 1<br>2<br>3 | Systém živočichů1.1"Dvojlistí"1.1.1Současné představy ofylogenezi1.2Bilateria / trojlistí1.2.1Prvoústí (Protostomia)1.2.2DruhoústíŽivočichové a člověkOdkazy3.1Poznámky3.2Reference3.3Související články3.4Externí odkazy |

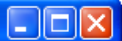

## 13. styl odstavce

Částem textu je možné nastavit různé vlastnosti: velikost barva písma, odsazení, rozestup písma apod. Tato sada vlastností se nazývá styl odstavce...

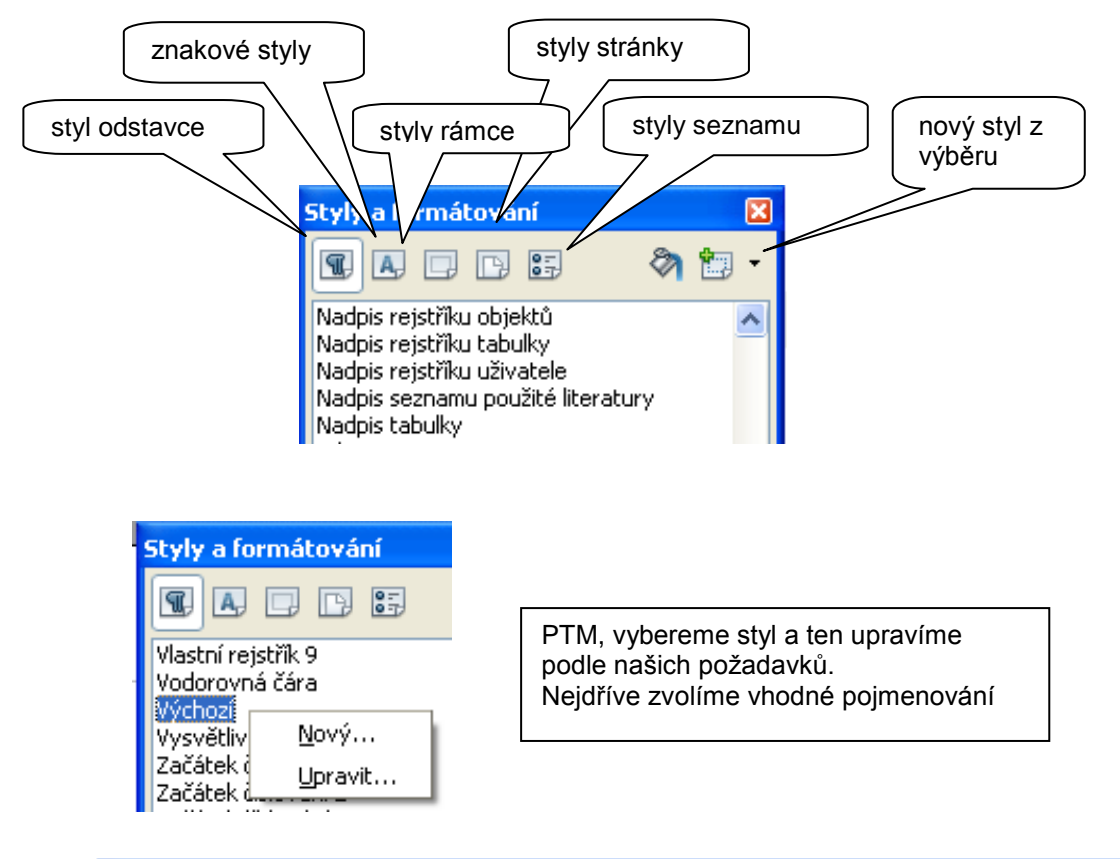

| Styl odstavce      |                                      |              |           |           |          |              |
|--------------------|--------------------------------------|--------------|-----------|-----------|----------|--------------|
| Umístění           | Osnova a číslování 👘 Tabulát         | ory Iniciály | y Pozadí  | Ohrani    | ičení    | Podmínka     |
| Organizátor        | Odsazení a proklad znaků Zarovnání T |              | Tok textu | Písmo     | Efek     | ty pro písmo |
| <u>N</u> ázev      | POJMENOVAT                           |              | Autor     | matická a | ktualiza | ace          |
| <u>D</u> alší styl | POJMENOVAT                           |              |           |           |          | ~            |

## 14. záhlaví a zápatí

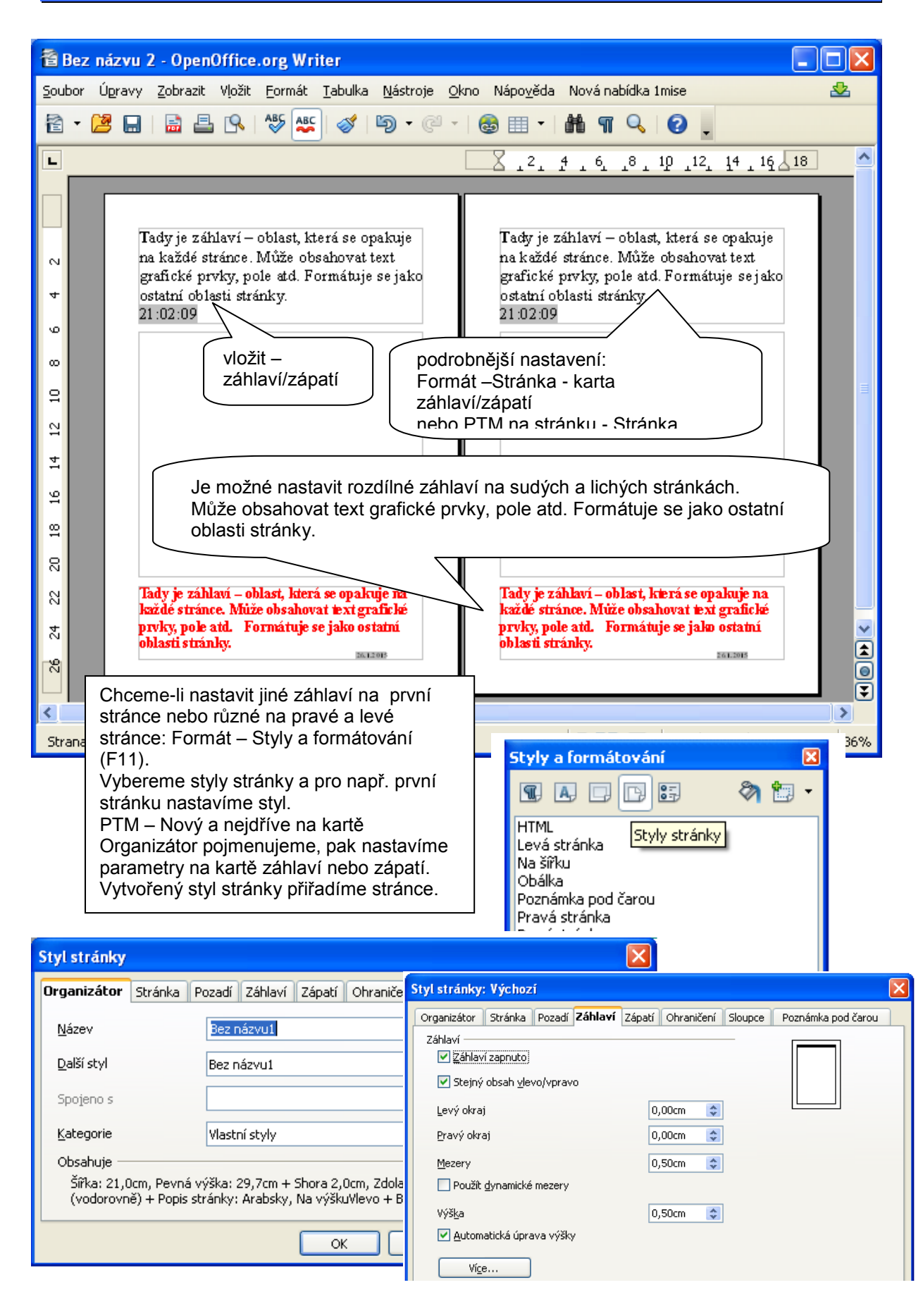

# 15. obsah, rejstřík, poznámka, komentář

| Dell dostal                                                                                                    | menšího díky téměř                                                                                                    |  |
|----------------------------------------------------------------------------------------------------|----------------------------------------------------------------------------------------------------|--|
| bezrámovému displeji                                                                                                    | slovo z rejstříku                                                                                                    |  |
| Nový <mark>ultrabook</mark> Dell XPS 13 je pa<br>displejem. Firma toho dosáhla technologií (<br>konkurovat šířkou a délkou i notebookům s | trně nejmenstí přenosným počítačem s takto veľkým<br>fispleje s opravdu minimalistickým rámečkem a může tak<br>s víc než o palec menšími displeji.                            |  |
| rozměry Nadpis 3 💌                                                                                                    | poznámka                                                                                                    |  |
| Rozměry displejú) malých přenosr<br>Těsně pod nimi je kategorie 12,5" notebook<br>nenajdete, což je dáno možnostmi výrobníc               | ıých počítačů se udávají do maximální velikosti 13,3 palce<br>ů a ještě menší jsou 11,6" přístroje. Prakticky nic mezi tím<br>h linek.                                        |  |
| hliníkové šas Nadpis 3 🔽 🔽                                                                                                    |                                                                                                    |  |
| Přístroj má<br>ochrannou vrstvu G Vložit rejstřík/tabulku                                                                                 | u                                                                                                    |  |
| dva USB 3.0 konekt Rejstřík/tabulka Položk                                                                                                | y Styly Sloupce Pozadí                                                                                                    |  |
| Druh a titul                                                                                                    |                                                                                                    |  |
| Na <u>d</u> pis Abecedr                                                                                                    | í rejstřík                                                                                                    |  |
| Iyp Abecedn                                                                                                    | í rejstřík                                                                                                    |  |
| ✓ Zan                                                                                                    | Iknuto proti ručním změnám                                                                                                    |  |
| Vytvořit rejstřík/tabulku –                                                                                                    |                                                                                                    |  |
| pro Celý dok                                                                                                    | ument 🗸                                                                                                    |  |
| Volby                                                                                                    |                                                                                                    |  |
| Sloučit stejné položi                                                                                                    | ky 📃 Použít velké písmeno                                                                                                    |  |
| Sloučit s p nebo p                                                                                                    | pp 🗌 Klíče jako oddělené položky                                                                                                    |  |
| Sloučit do interva                                                                                                    | ilu 🗌 Rejstříkový soubor                                                                                                    |  |
| Obsah Rozlišovat velká                                                                                                    | a <u>m</u> alá písmena Soubor 💌                                                                                                    |  |
| Dell dostal větší note. 👎 do menšího díky téměř bezrámovému displeji                                                                      |                                                                                                    |  |
| rozměry. Vyt<br>hliní kové šasi. Na<br>konfigurace. nap<br>Vlo<br>tab                                                                     | voření obsahu:<br>dpisy musí být vytvořeny pomocí stylů,<br>bř. Nadpis1 apod.<br>ižit – Rejstříky a tabulky – Rejstříky a<br>ulky                                             |  |
| Abecední rejstřík                                                                                                    |                                                                                                    |  |
| displejePři<br>modelkte<br>ultrabookVlo<br>Poznámka:<br>vložit – poznámka pod                                                             | tvorbě rejstříku nejdříve označíme slova,<br>rá do rejstříku patří:<br>1<br>1<br>1<br>1<br>1<br>1<br>1<br>1<br>1<br>1<br>1<br>1<br>1<br>1<br>1<br>1<br>1<br>1                 |  |
| čarou/vvsvětlivka                                                                                                    |                                                                                                    |  |
| 1 Displej je zobrazovací zařízení<br>2 Jeden palec odpovídá přibližně 2,5 cm<br>3 Počítačová firma                                        | Stylistránky: Výchozi     X       Organizátor     Stránka     Pozadí     Záblaví     Zápatí     Ohraničení     Sloupce     Poznámka pod čarou       Oblast poznámek pod čarou |  |
|                                                                                                    | Oddělovací čára                                                                                                    |  |

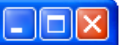

#### 16. hromadná korespondence Vybrat databázi kontaktů × Vyberte databázi kontaktů. Klepnutím na 'Přidat...' vyberete příjemce z jiné databáze. Pokud zatím nemáte databázi kontaktů, můžete si ji vytvočit klepnutím na 'Vytvořit...' Příjemci se aktuálně vybírají z: Jméno Tabulka Přidat... hroma\_kor\_vyuka hroma\_kor\_vyuka Vytvořit... Nástroje – Průvodce hromadnou <u>F</u>iltr... korespondencí ... Vybereme nebo vytvoříme Upravit... databázi kontaktů, uložíme Změnit tabulku... Průvodce hromadnou korespondencí × Vložit blok s adresou <u>Kroky</u> 1. Vybrat počáteční dokument 1. Vyberte databázi kontaktů s adresami, které chcete ∑ybrat databázi kontaktů... použít. Tato data jsou třeba k vytvoření bloku adresy. 2. Vybrat druh dokumentu 3. Vložit blok s adresou <u>T</u>ento dokument by měl obsahovat blok s adresou 4. Vytvořit oslovení 2. 5. Upravit vzhled Postupujeme podle průvodce. <Příjmení> 6. Upravit dokument 7. Personalizace dokumentu <Obec> Ví<u>c</u>e.... <Země> 8. Uložit, vytisknout nebo odeslat Potlačit řádky s prázdnými poli 3. Přířa Uložit, vytisknout nebo odeslat dokument zdroj Zvolte jednu z možností níže: 4. Zkoni 🔘 Uložit počáteční dokument 💽 Uložit vygenerovaný dokument O Vytisknout vygenerovaný dokument 🔘 Odeslat vygenerovaný dokument elektronickou poštou Uložit vygenerovaný dokument Nápověda 🔘 Uložit jako jeden dokument Oložit jako oddělené dokumenty O Od 1 Pro 3 Uložit doku<u>m</u>enty

| 17. důležité drobnosti        |                                                    |
|-------------------------------|----------------------------------------------------|
| Nahrazování textu:            | Úpravy – Najít a nahradit                          |
| Kontrola gramatiky a překlepů | Nástroje - Kontrola gramatiky a překlepů           |
| Šablony                       | Uložit Jako Šablona *.ott                          |
| Číslování řádků               | Nástroje - Číslování řádků                         |
| Nahrazení textu               | Formát – Automatické opravy – Nastavení aut. oprav |
| Tisk názvu souboru            | Vložit – Pole – Jiné                               |
| Soubor dvakrát otevřený       | Okno – Nové okno                                   |
| Hypertextový odkaz            | Vložit – Hypertextový odkaz                        |

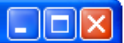

## 18. otázky a úkoly

JAK NASTAVIT PROGRAM.

- 1. Aby se soubor automaticky ukládal po 8 minutách?
- 2. Aby vytvářel záložní kopie?
- 3. Aby nebyly vystínované nedělitelné mezery?
- 4. Aby se automaticky (ne)opravovaly chyby?
- 5. Aby se soubor exportovaný nedal otevřít bez hesla?
- 6. Aby se tiskly jen komentáře?
- 7. Aby se netiskly automaticky vložené stránky?
- 8. Jak odstranit (přidat) hypertextový odkaz?
- 9. Jak změnit nastavení uložení souboru?
- 10. Jak nastavit úroveň zabezpečení maker?
- 11. Jak změnit nastavení aktualizace programu?
- 12. Jak nastavit varování při ukládání v jiném formátu než odt?
- 13. Jak změnit nastavení jednotek? (např.: centimetry na body)
- 14. Jak změnit krok tabulátoru?
- 15. Jak (ne)zobrazovat nedělitelnou mezeru
- 16. Jak aktivovat přímý kurzor?
- 17. Jak vytvořit nový odstavec?
- 18. Jak vytvořit nový řádek?
- 19. Co je vdova a sirotek?
- 20. Jak nastavit program, aby nevznikaly vdovy a sirotci?
- 21. Jak nastavit automatický popisek tabulky?
- 22. Jak nahradit nějaké slovo za jiné (hromadně)
- 23. Jak ...

| popis textového editoru             | 3                                                                                                    |
|-------------------------------------|----------------------------------------------------------------------------------------------------|
| uložení a exportování souboru       | 4                                                                                                    |
| tisk dokumentu                      | 5                                                                                                    |
| nastavení stránky                   | 6                                                                                                    |
| vlastnosti znaku                    | 7                                                                                                    |
| psaní symbolů a vzorců              | 7                                                                                                    |
| vlastnosti odstavce                 | 8                                                                                                    |
| tabelační značky                    | 10                                                                                                    |
| tabulky                             | 10                                                                                                    |
| kresba a jednoduchá grafika         | 12                                                                                                    |
| úprava obrázku                      | 12                                                                                                    |
| úprava obrázku                      | 13                                                                                                    |
| odrážky a číslování                 | 14                                                                                                    |
| styl odstavce                       | 15                                                                                                    |
| záhlaví a zápatí                    | 16                                                                                                    |
| obsah, rejstřík, poznámka, komentář | 17                                                                                                    |
| hromadná korespondence              | 18                                                                                                    |
| důležité drobnosti                  |                                                                                                    |
| otázky a úkoly                      | 19                                                                                                    |
|                                     | popis textového editoru<br>uložení a exportování souboru<br>tisk dokumentu<br>nastavení stránky<br>vlastnosti znaku<br>psaní symbolů a vzorců<br>vlastnosti odstavce<br>tabelační značky<br>tabulky<br>kresba a jednoduchá grafika<br>úprava obrázku<br>úprava obrázku<br>úprava obrázku<br>odrážky a číslování<br>styl odstavce<br>záhlaví a zápatí<br>obsah, rejstřík, poznámka, komentář<br>hromadná korespondence<br>důležité drobnosti<br>otázky a úkoly |